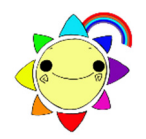

# わいわい文庫 こんな使い方もできます

## 1. 本を選ぶ楽しさを提供したい =ひと作品ずつ新しいディスクに分割

- 作品フォルダの中身を、新しいディスクに複写します。
- 1) コンピュータ(PC) ⇒ ディスクドライブ を右クリックします。
- 2) | 開く(0) | を選択すると、ディスクの中身が表示されます。
- 表示の中から、分割したい作品フォルダをコピーし、デスクトップ等へ一時保存します。
  各ディスク盤面にある作品名 1.はフォルダ 01\_、2.はフォルダ 02\_です。
  - 例) Ver.1 の「1. あおいちきゅうのいちにち ジャングル」は、「01\_jungle」です。
- 4) わいわい文庫ディスクを抜き、新しいディスクを入れます。
- 5) 一時保存した作品フォルダを右クリック ⇒ 開く(O) で、フォルダの中身が表示されます。
- 6) 5) のウインドウ上部のメニューから、 ホーム ⇒ すべて選択 を左クリックすると、フォルダの中味 すべてが選択され、反転状態になります。
- 7) 反転されているファイルの上で、右クリックします。
- 8) 送る (N) ⇒ ディスクドライブ を左クリックします。
- 9) 新しいディスクに、書き込む準備ができたファイルが表示されます。
- 10) ウインドウ上部のメニューから、 管理 ⇒ 書き込みを完了する で、ディスクへ書き込みします。

#### 2. 複数の学級で使いたい・保存版を作成したい = ディスク(CD・DVD)を丸ごとコピー

- ディスクの中身を全て、新しいディスクに複写します。
- 1) 最初にデスクトップにディスクのデータを一時保存するフォルダを作成します。
- 2)  $\exists \nu \nu \nu \nu \rho(PC)$  ⇒  $\overline{r}_{1} \times \rho(PC)$  ⇒  $\overline{r}_{1} \times \rho(PC)$  ⇒
- 3) 2) のウインドウ上部のメニューから、ホーム ⇒ すべて選択 で、ディスクの中味すべてが選択され 反転状態になります。
- 4) 反転状態で、上部のメニューから、ホーム ⇒ コピー先 ⇒ 場所の選択 ⇒ 開いたウインドウの中から、1) で作成したフォルダを選び、下部の コピー(C) を左クリックするとコピーが開始します。
- 5) わいわい文庫ディスクを抜き、新しいディスクを入れます。
- 6) 1) で作成したフォルダを開き、前項 1.6) から 10) までの要領で、新しいディスクへ書き込みします。

#### 3. パソコンのハードディスクに保存して使いたい =ハードディスクヘコピー

- ディスクの中身を全て、ハードディスクへ複写します。
- ディスクのデータを保存するフォルダを作成します。
  フォルダの名前は、すべて半角英数を使用してください。
  - 例) C:¥DAISY¥waiwai2020\_V1 C ドライブの中に「DAISY」というフォルダを作り、その中に「waiwai2020\_V1」というフォルダを 作ります。その中に、「わいわい文庫 2020Ver.1」のディスクの中味を全てコピーします。
- 2) 2. の2) から4) までと同じ操作を行ってください。
- 3) 保存フォルダ(例:waiwai2020\_V1)の中の「readme.html」をダブルクリックすると「わいわい文庫の メニュー画面」が表示されます。

- 「readme.html」のショートカットアイコンをデスクトップに出すと、より使いやすくなります。
- 4) 「readme.html」を右クリック ⇒ ショートカットの作成 (S) ⇒ フォルダ内に「readme.html- ショートカット」が作成されます。
- 5) 「readme.html- ショートカット」を右クリック ⇒ 名前の変更(M)
  - ⇒ 「readme.html- ショートカット」が反転され、名前の変更ができます。
    - 例) 「わいわい文庫 2020 Ver.1」と変更します。
- 6) 作成したショートカットをデスクトップに移します。 これをダブルクリックすれば「わいわい文庫のメニュー画面」が表示されます。
- 一作品を直接開いて読むこともできます。 作品フォルダの中にある「ChattyBookExpress.exe」をダブルクリックすると読書がスタートします。 「ChattyBookExpress.exe」のショートカットを作成し、名前を作品名に変更して利用もできます。

## 1.2.3.の操作で、自動再生システム、シリアルナンバー(ウォーターマーク)も一緒に移行します。

### 4. 読書の機会を増やしたい =パソコン以外の端末での利用

- 1) プレクストーク ⇒ CD を入れればそのままご利用頂けます。 注意: 2017~2020 年版の Ver.3 は、DVD-ROM に納めています。
- そのため、一度 CD に分割して焼くか、USB メモリにコピーして頂く必要があります。 2) タブレット端末等で読むには、パソコン経由でデータを移します。
  - マルチメディア DAISY 図書再生アプリ

「ボイスオブデイジー5」【iPad iPhone】(有償)

「いーリーダー」【iPad】(有償)

「のじぎく」【iPad iPhone】(無償)

を「App Store」よりご入手下さい。詳しい情報は、下記HPをご参照ください。

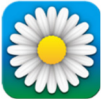

「ボイスオブデイジー5」=有限会社サイパックのホームページ http://www.cypac.co.jp

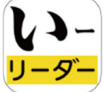

【 】 – 「 いーリーダー | =シナノケンシ株式会社[プレクストーク]のホームページ リーダー/http://www.plextalk.com/jp/products/e-reader/download

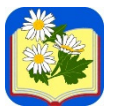

「のじぎく」=App Store ホームページ (Kazuhisa Yamamoto) https://apps.apple.com/jp/app/nojigiku-shinpuru-deijipureiya/id1159185461